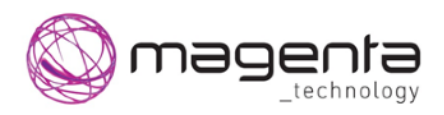

## Инструкция пользователя

Рабочее место Диспетчера

Продукт: Maxoptra.Couriers (Диспетчеризация и контроль перемещения сотрудников)

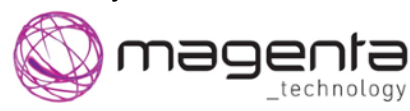

Рабочее место Диспетчера

Самара, 2021

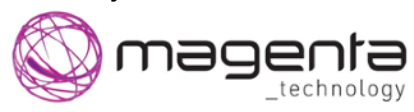

Рабочее место Диспетчера

| Содержание                 |    |
|----------------------------|----|
| НАЗНАЧЕНИЕ ДОКУМЕНТА       | 4  |
| Ссылки на другие документы | 4  |
| ВХОД В СИСТЕМУ             | 5  |
| ЭКРАН ПЛАНИРОВАНИЯ         | 6  |
| Блоки экрана планирования. |    |
| Меню разделов              |    |
| Панель инструментов        |    |
| Массовое редактирование    |    |
| Параметры отображения      |    |
| Активное окно              | 9  |
| Список нераспределенных.   |    |
| Окно рейсов.               |    |
| КАРТА                      |    |
| ПЛАН-ФАКТ                  |    |
| ИМПОРТ ЗАКАЗОВ             | 20 |
| Подготовка файла импорта   |    |
| ВЫХОД ИЗ СИСТЕМЫ           |    |

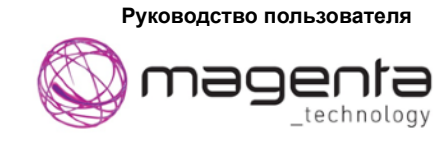

# Назначение документа

Документ содержит краткое руководство выполнения процедур в системе Maxoptra.Couriers для пользователя в роли Диспетчер. Решение предназначено для распределения работ между исполнителями с учетом заданных квот, планирования оптимальных маршрутов передвижения и контроля фактического передвижения на основании информации с бортовых GPS/ГЛОНАСС блоков установленных на транспорте.

### Ссылки на другие документы

| Название | Описание, комментарии и ссылки |
|----------|--------------------------------|
|          |                                |
|          |                                |

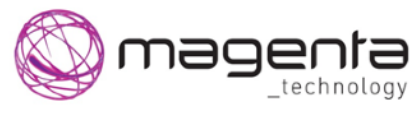

Рабочее место Диспетчера

## Вход в систему

- 1. Открыть браузер
- 2. Ввести в адресной строке браузера адрес системы Maxoptra.Couriers.

Откроется экран авторизации (Рисунок 1. Экран авторизации):

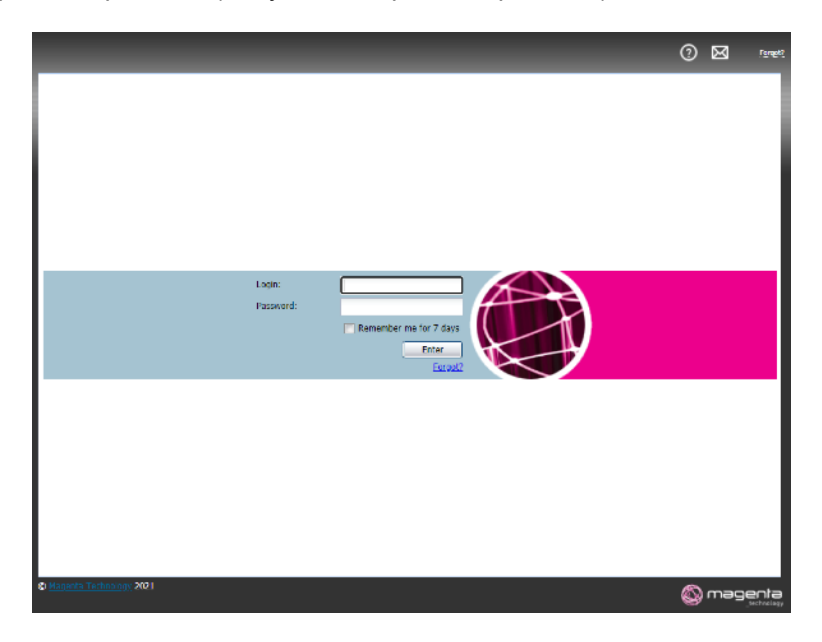

Рисунок 1. Экран авторизации

- 3. Ввести в поле [Login] имя пользователя.
- 4. Ввести в поле [Password] пароль пользователя.
- 5. Нажать мышкой экранную кнопку "Enter" (или нажать клавишу "Enter") на клавиатуре.

Откроется интерфейс Диспетчера (Рисунок 2. Интерфейс Диспетчера. Экран планирования).

|                                                                                                    |                                                                                                    | Domonisteris ha                     | sitim Para: Decnemosp                         | 1 💻 🖬 🕐 💹 🐜                                                                                                    |
|----------------------------------------------------------------------------------------------------|----------------------------------------------------------------------------------------------------|-------------------------------------|-----------------------------------------------|----------------------------------------------------------------------------------------------------|
| Rtawpeeawe Rhandakt Bakao                                                                                                    | a Oniena Herrpolika                                                                                                    |                                     |                                               | and the second second sec |
| Pacancanne: 🥥 🛗 😂 🖸 🕨 🕨                                                                                                    | 12. Herchonor D Kehrs A M V 9 an V mat: P permit:                                                                                                    |                                     | Дата расписания: Об би                        | Japana 2023 (9) Road Hasan                                                                                                    |
| Tever to TC/St(pr.   Paracipacional H. V                                                                                                    | Стомность влю руб. прокл 464 замин Расстолице тоакт ни                                                                                                    |                                     | Macurrab: 2+ 4+ 12+ 2++ 2n<br>(6.General (15) | Почес по идонтиристро Пидонтирие о                                                                                                    |
| У Использовано 5/745 нашин 🗙                                                                                                    | 200 SEJ Q20 762 Q20 SEC                                                                                                    | 1300 1300 1300                      | 1400 1500 19                                  | Несовланировано 26 58 - 27 24 7                                                                                                    |
| I ARTODOCYDC 100 - A (ARTODOCY                                                                                                    | E4000 E E59213246 (00V 2)                                                                                                    | 12:22<br>Contribute Road Mana       |                                               | 000 "TeoroCapa"                                                                                                    |
| 309.64 (07:44 a mm) 30                                                                                                    | 0.00 µy6. 09:44 0 25                                                                                                    | gano                                |                                               | 061-101<br>25                                                                                                    |
| W Autopecyne 101 - A., (Autopecy.,                                                                                                    | 5485 <b>7</b> #35913047(10)                                                                                                    | #35913045 (copy: 18:08              |                                               | a #35912049                                                                                                    |
| 314.06 км 52 +2 C.ILAK, 2K                                                                                                    | 314 son 52 000 "Crpsémosorer e"                                                                                                    | 000 "ToweCepe" Farzikovo Road Hasan |                                               | 000 "Ctpokesuc"<br>gotgot                                                                                                    |
| 10:55 (07:54 s myne) 60                                                                                                    | 0.00 py6. 10.54 📄 27                                                                                                    | 25 Anno                             |                                               | CHAK                                                                                                    |
| Элторесурс 102 - А., (Авторесу                                                                                                    | 8504 <b>8</b> <u>735013048</u>                                                                                                    | 1235013051 15                       | -12                                           | 6 #15913052                                                                                                    |
| 306.06 kH 82 +3 C,H,AK,9K                                                                                                    | 306 KM 82 0901-1012 000                                                                                                    | 11cr-15ar 10cr-Feer va              | rzikovo Road Hasan                            | 1247-1201                                                                                                    |
| 10.03 (05:13 в пути) 90.2                                                                                                    | 0.00 py6. 10:63 😑 28                                                                                                    | 25                                  | 33.2                                          | С, н.эк                                                                                                    |
| Апторесурс 103 - А (Апторесу                                                                                                    | 08/24 A                                                                                                    | # #35913053<br>000 ""Base Creek"    | 16124                                         | COD "Crpowcac"                                                                                                    |
| 308.87 KM 52+2 C.H.AK, 2K                                                                                                    | 308 km 52 0941-1045                                                                                                    | 1301-1401                           | Farzikovo Road Haawn                          | 1411.1901                                                                                                    |
| 11:00 (05:15 a mytw) 30.2                                                                                                    | and Mar. True = 11                                                                                                    | - P                                 | Messe                                         | = ±35013055                                                                                                    |
| В авторесурс 104 - А (Авторесу                                                                                                    | 15:35 E #32913247                                                                                                    | 12:25                               | -                                             | 000 "Hosaik (Jap"<br>1931, 1991                                                                                                    |
|                                                                                                    | 1                                                                                                    |                                     |                                               | 28 C,H,5K                                                                                                    |
| (+)                                                                                                    |                                                                                                    |                                     |                                               | <u>= =35013056</u>                                                                                                    |
|                                                                                                    | 1 CHT WAR PROVIDENT AND A STATE OF A STATE OF A ST                                                                                                    | Destable and I                      |                                               | 1639-1701                                                                                                    |
|                                                                                                    | Подольск                                                                                                    | ELE DE LE MARTIN                    |                                               | 24 снак                                                                                                    |
| 464-08570                                                                                                    |                                                                                                    |                                     | Сельхозтехника                                | ооо "Санарагрансстрой"                                                                                                    |
|                                                                                                    |                                                                                                    | To and the state of the             |                                               | 1741-1991                                                                                                    |
|                                                                                                    |                                                                                                    |                                     |                                               | #35913058                                                                                                    |
| 46H-08592 46H-08593                                                                                                    |                                                                                                    |                                     |                                               | 000 "Pathpakerped"                                                                                                    |
| 0                                                                                                    |                                                                                                    |                                     |                                               | CHAK                                                                                                    |
| 0                                                                                                    | Anna anna anna anna anna anna anna anna                                                                                                    |                                     |                                               | a #15011059                                                                                                    |
| 0                                                                                                    |                                                                                                    |                                     |                                               | 1941-2001                                                                                                    |
|                                                                                                    | Sincer                                                                                                    |                                     | in the second                                 | = 27 C.H.AK,A15                                                                                                    |
|                                                                                                    |                                                                                                    |                                     |                                               | 000 "TeoroCata"                                                                                                    |
|                                                                                                    | Autopp Att                                                                                                    |                                     |                                               | 2011.2101                                                                                                    |
| 1000 ft                                                                                                    | Tass Canal Disand Planters Discus                                                                                                    | 13 Walter and I have a              | I subil 6 Developments contribution           | C,HAK                                                                                                    |
| Harris and the second second sec | 1 403 Canter Canter Can |                                     | country of perich colling contributers        | 1 <u>+15911001</u>                                                                                                    |

#### Рисунок 2. Интерфейс Диспетчера. Экран планирования

ООО «НПК «Маджента девелопмент» стр. 5 из 22 09.02.2021

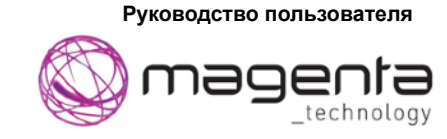

## Экран планирования

Основная работа при подготовке рейса для транспортного средства (далее TC) проводится в системе на экране планирования. На этом экране выполняются все действия необходимые для подготовки рейса перед передачей водителю. Для каждого распределительного центра свое рабочее пространство, в том числе и экран планирования

### Блоки экрана планирования.

На Рисунке 2 можно увидеть, что экран разделен на несколько частей.

- 1. Меню разделов;
- 2. Панель инструментов;
- 3. Список нераспределенных;
- 4. Окно рейсов;
- 5. Карта;

### Меню разделов.

Меню разделов содержит кнопки для перехода между экранными формами. Список зависит от роли сотрудника в системе. Для диспетчера этот список следующий:

Планирование План-факт Заказы Отчёты Настройки

### Панель инструментов.

Панель инструментов состоит из нескольких частей, которые можно выделить по их назначению.

### Массовое редактирование

Часть экрана, позволяющая проводить массовые изменения в рейсах. (Рисунок 3. Общее редактирование экрана планирования)

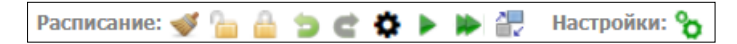

Рисунок 3. Общее редактирование экрана планирования

Именно в этой части экрана можно воспользоваться одной из основных функций системы – автоматическое планирование.

При автоматическом планировании система сама распределяет заказы на TC в соответствии с требованиями в заказе, временем работы, приоритетом задач, оптимальностью маршрута, доступностью и параметрам TC.

Для того чтобы запустить автоматическое планирование, необходимо нажать на зеленый треугольник (двойной зеленый треугольник запустит автоматическое планирование на всех распределительных центрах).

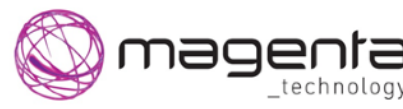

Рабочее место Диспетчера

Перед планированием система предложит проверить настройки приоритетности перевозчиков. Необходимо проверить приоритеты и подтвердить нажав кнопку «Распланировать» (Рисунок 4. Проверка приоритетов).

| перевозчики             |                           |                  |         |
|-------------------------|---------------------------|------------------|---------|
| Распределительный центр | Перевозчик                | Тип доставки Кво | та      |
| Road Навал              | ИП Гр<br>Дмиті<br>Алекс   | Тара             | 10.0 %  |
| Road Hasan              | 000.                      | Тара             | 10.0 %  |
| Road Навал              | 000.                      | Тара             | 10.0 %  |
| Road Навал              | 000                       | Тара             | 10.0 %  |
| Road Hasan              | 000<br>Инкор              | Тара             | 10.0 %  |
| Road Навал              | 000                       | Тара             | 10.0 %  |
| Road Hasan              | 000                       | Тара             | 10.0 %  |
| Road Hasan              | 000<br>Пром               | Тара             | 10.0 %  |
| Road Hasan              | 000 <sup>-</sup><br>Транс | Тара             | 10.0 %  |
| Road Hasan              | 000                       | Тара             | 10.0 %  |
| Road Hasan              | 000                       | Навал            | 5.88 %  |
| Road Навал              | 000.                      | Навал            | 7.19 %  |
| Road Hasan              | 000<br>ПРОМ               | Навал            | 14.48 % |
| Road Hasan              | 000                       | Навал            | 17.62 % |
| Road Навал              | 000                       | Навал            | 18.02 % |
| Road Навал              | 000.                      | Навал            | 18.17 % |
|                         |                           |                  |         |

#### Рисунок 4. Проверка приоритетов

После запуска планирования откроется окно сессии планирования с индикаторами выполнения (Рисунок 5. Индикатор выполнения).

| Идет сессия планирован   | ия                            |                           | ×                 |
|--------------------------|-------------------------------|---------------------------|-------------------|
| <b>S</b>                 | 47%                           |                           |                   |
| Расчет расстояний        | Планирование и<br>оптимизация | Сохранение<br>результатов |                   |
|                          |                               |                           |                   |
|                          |                               |                           |                   |
|                          |                               |                           |                   |
|                          |                               |                           |                   |
| Запущена 08.02.2021 21:4 | #1                            |                           | Остановить сессию |

#### Рисунок 5. Индикатор выполнения

По завершению планирования всплывет окно с информацией о результатах. Это окно содержит информацию о количестве запланированных/незапланированных заказов и список распланированных заказов с указанием назначенного TC и времени (Рисунок 6. Результаты планирования).

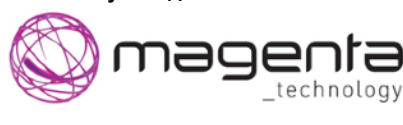

Рабочее место Диспетчера

|    | 1нформация      |                            |            |                  |                          | × |
|----|-----------------|----------------------------|------------|------------------|--------------------------|---|
| Γ  | Запланировано   | успешно 48, не запланирова | но 55      |                  |                          | - |
|    | Название заказа | Машина                     |            | Время прибытия   | Адрес                    |   |
|    | 3591948         | ΑCΙΚ Τρ                    |            | 9:01 09.02.2021  | ООО "ПродСтрой"          |   |
|    | 3591304812335   | ACK Tp                     |            | 9:01 09.02.2021  | 000 "ПродСтрой""         |   |
|    | 3591952         | АСК Тр                     |            | 12:01 09.02.2021 | ООО ""РазТранструз""     |   |
|    | 35913073        | ACK Tp                     |            | 18:54 09.02.2021 | 000 ""Самаратрансстрой"" |   |
|    | 3591961         | ACK Tp                     |            | 21:01 09.02.2021 | 000 "Строймонт"          |   |
|    | 35919412        | ACK Tp                     |            | 9:01 10.02.2021  | ООО ""РазТрансгруз""     |   |
|    | 35919417        | ACK Tp                     |            | 12:01 10.02.2021 | 000 ""РазТрансгруз""     |   |
|    | 35919422        | АСК Тр                     |            | 17:01 10.02.2021 | ООО ""Самаратрансстрой"" |   |
|    | 35919437        | ACK Tp                     |            | 19:11 10.02.2021 | 000 ""ТрансВек""         |   |
|    | 35913051124     | АСК Тр                     |            | 11:01 09.02.2021 | ООО "ТехноСерв"          | _ |
|    | 35913058        | ACK Tp                     |            | 18:01 09.02.2021 | ООО ""РазТрансгруз""     |   |
|    | 35913050345     | Bep                        |            | 10:01 09.02.2021 | 000 ""СТПДР""            |   |
|    | 35913057        | Bep                        |            | 17:01 09.02.2021 | ООО ""Самаратрансстрой"" |   |
|    | 35913060        | Bep                        |            | 20:01 09.02.2021 | 000 ""ТехноСерв""        |   |
|    | 35919415        | Bep                        |            | 10:01 10.02.2021 | 000 ""СТПДР""            |   |
|    | 35919424        | Bep                        |            | 19:01 10.02.2021 | 000 "ПродСтрой""         |   |
|    | 35919433        | Bep                        |            | 21:07 10.02.2021 | ООО ""РазТранструз""     |   |
|    | 35913059        | Bep                        |            | 19:01 09.02.2021 | ООО ""ПродСтрой""        |   |
|    | 3591951         | Bep                        |            | 11:01 09.02.2021 | 000 ""ТехноСерв""        |   |
|    | 3591966         | Bep                        |            | 18:54 09.02.2021 | 000 ""СТПДР""            |   |
|    | 35913061        | Bep                        |            | 21:01 09.02.2021 | 000 ""Строймонт""        |   |
|    | 35919438        | Вер                        |            | 18:10 10.02.2021 | ООО ""Самаратрансстрой"" | - |
| ľ  |                 |                            |            |                  | 200 HT 0 H               |   |
|    |                 |                            | Продолжить |                  |                          |   |
| E. |                 |                            |            |                  |                          |   |

Рисунок 6. Результаты планирования

После того, как заказы были распределены автоматически (или вручную диспетчером) для дальнейшей работы необходимо их зафиксировать. Можно фиксировать рейсы каждого сотрудника отдельно, либо в этом разделе нажать на замок и зафиксировать/расфиксировать все рейсы сразу. Фиксация заказов необходима после проверки сформированного рейса, как подтверждение соответствия ожиданиям диспетчера. В случае, необходимости его отредактировал вручную перед выполнением назначенных заказов водителем.

При планировании или редактирования рейсов вручную можно воспользоваться кнопкой «назад» для отмены последнего действия 📁 📹.

Если полностью необходимо отменить построенные для TC рейсы, то можно воспользоваться кнопкой «отчистить» 🗹 .

Кнопка «Настройки» Настройки: ъ позволяет перейти к окну настройки параметров в системе.

#### Параметры отображения

Позволяет включить/отключить отображение машины/трека/скоростных зон/построенного маршрута на карте или изменить вид экрана планирования (Рисунок 7. Параметры отображения).

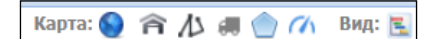

#### Рисунок 7. Параметры отображения

Кнопка изменения вида 🔄 позволяет работать с системой в комфортном для пользователя формате диаграммы или таблицы.

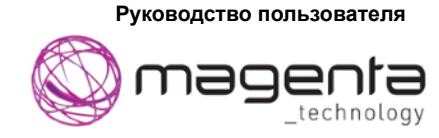

### Активное окно

Выбор активного окно можно разделить на 2 части.

1. Рабочее пространство. Позволяет выбрать дату и распределительный центр, для которых необходимо запланировать заказы. (Рисунок 8. Активное окно);

| Дата расписания: Об Февраля 2021 🋲 | Road Навал | ~ |  |  |  |  |
|------------------------------------|------------|---|--|--|--|--|
| Рисунок 8. Активное окно           |            |   |  |  |  |  |

2. Информация о пользователе (Рисунок 9. Информация о пользователе).

|                      |       |           |   |      | _ |     |       |
|----------------------|-------|-----------|---|------|---|-----|-------|
| Пользователь: holcim | Роль: | Диспетчер | ~ | 🔜 RU | ~ | ⑦ ⊠ | Вьход |
|                      |       |           |   |      |   |     |       |

#### Рисунок 9. Информация о пользователе

В этой части экрана (доступной на любых других экранных формах) содержится информация о том, под каким пользователем осуществляется работа в системе, какая выбрана (если доступен выбор) роль, выбранный язык интерфейса, а также кнопка «помощь», для уточнения в случае сложностей, ссылка для выхода из системы и кнопка обратной связи для формирования обращения (Рисунок 10. Форма обратной связи).

|           | Свяжитесь с нами      | - |
|-----------|-----------------------|---|
| Ваше имя  | а (необязательно)     |   |
|           |                       |   |
| Адрес эл. | почты                 |   |
|           |                       |   |
| Чем мы м  | ложем Вам помочь?     |   |
|           |                       |   |
|           |                       |   |
| Прикрепл  | ленные файлы          |   |
|           | Добавьте файлы (до 5) |   |
|           |                       |   |

Рисунок 10. Форма обратной связи

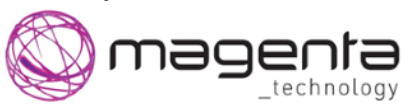

Рабочее место Диспетчера

### Список нераспределенных.

Работа с заказами начинается с их создания и формирования списка задач на день.

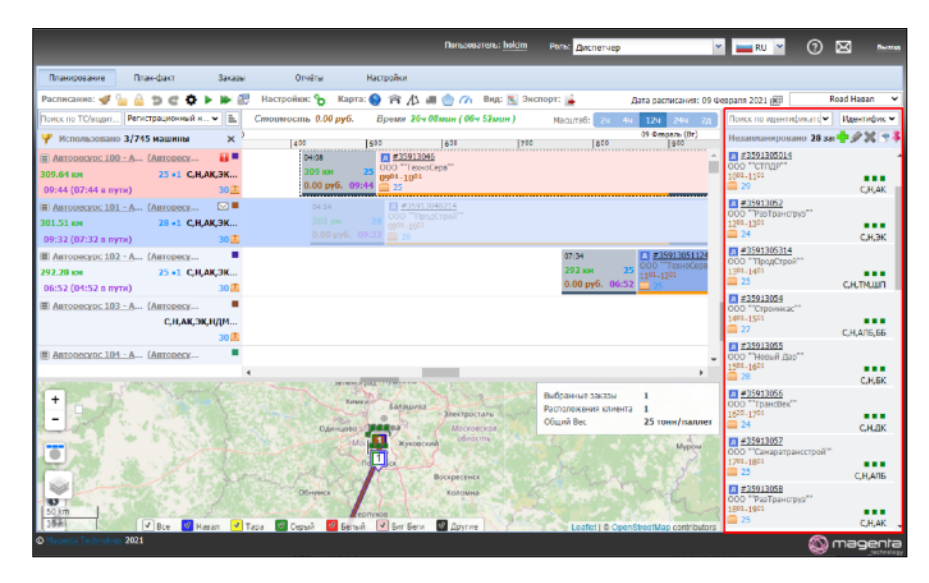

Рисунок 11. Список нераспределенных заказов

В правой части экрана есть список всех еще нераспределенных на TC заказов. (Рисунок 11. Список нераспределенных заказов). В этой части экрана выполняется добавление, редактирование и распределение заказов. Для загрузки заказов в систему необходимо нажать на кнопку импорта и загрузить файл или создать вручную. Более подробно об импорте заказов описано в соответствующем пункте данного документа <u>Импорт заказов</u>.

Для того что бы добавить заказ вручную необходимо нажать на иконку с зеленым плюсом в верхней части списка 手.

После того как заказы загружены или созданы вручную их можно отредактировать, удалить или скрыть с карты.

Для того что бы отредактировать нужный заказ можно воспользоваться поиском. После того как заказ по введенным параметрам найден (Рисунок 12. Редактирование заказа), необходимо его выделить кликом левой кнопки мыши и нажать на иконку редактирования или удаления .

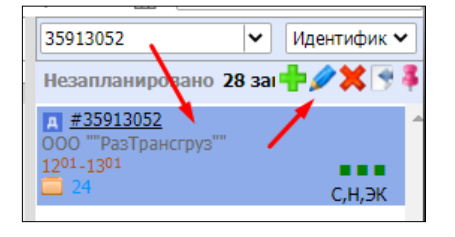

Рисунок 12. Редактирование заказа

Так же в верхней панели этого раздела можно увидеть общее количество не распределенных

заказов Незапланировано 28 зан и убрать их отображение с карты

09.02.2021

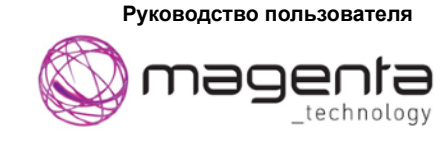

Для того чтобы вручную запланировать заказ из этого списка в рейс, необходимо удерживать заказ долгим нажатием левой кнопки мыши и не отпуская, перенести его на строку выбранного TC, после того, как строка была выделена голубыми линиями кнопку мыши можно отпустить ( Рисунок 13. Планирование заказа. Режим диаграммы).

|                                            |                    |              | Попьзователь: <u>holcim</u> | Роль: Диспетчер | ۲                      | RU Y                            | 0 🛛        | Выход        |
|--------------------------------------------|--------------------|--------------|-----------------------------|-----------------|------------------------|---------------------------------|------------|--------------|
| Планирование План-факт Заказа              | ы Отчёты           | Настройки    |                             |                 |                        |                                 |            |              |
| Расписание: 🛫 🦕 🚔 🧊 😅 🌩 🕨 🕯                | 루 Настройки: 🍾 Кај | ma: 💊 🎓 /    | J 💮 🌈 Вид: 🔣 Эксп           | орт: 🛓 Да       | та расписания: 09 Фев  | араля 2021 🖽                    | Road Ha    | вал 🗸        |
| Поиск по ТС/водит Регистрационный н 🗸 🔳    | Стоимость 0.00 руб | Время 26ч 08 | 8мин ( 06ч 52мин )          | Масштаб: 24 44  | 12ч 24ч 2д             | 35913052                        | ✓ Иден     | тифик 🛩      |
| Y Использовано 3/745 машины ×              | 400                | 500          | 600 700                     | 800             | 09 Февраль (Вт)<br>900 | Незапланировано                 | 28 зан 🕂 🖉 | <b>X</b> 🖲 🕸 |
| ACK <u>Транс 15 - AC</u> ( <u>АСК Тран</u> |                    |              |                             |                 | ^ [                    | #35913052                       |            | -            |
| С,Н,АК,ЭК,НДМ                              |                    |              |                             |                 |                        | 000 ""РазТранструз<br>1201-1301 |            |              |
| 30                                         |                    |              |                             |                 |                        | 24                              | (          | с,н,эк       |
| ACK Tpanc 16 - AC (ACK Tpan                |                    |              |                             |                 |                        |                                 |            | _            |
| С,Н,АҚ,ЭК,НДМ                              |                    |              |                             |                 |                        |                                 |            |              |
| 30 🚨                                       |                    |              |                             |                 |                        |                                 |            |              |
| <u>АСК Транс 17 - АС</u> ( <u>АСК Тран</u> |                    |              |                             |                 |                        |                                 |            |              |
| С,Н,АК,ЭК,НДМ                              | /                  |              |                             |                 |                        |                                 |            |              |
| 30                                         | <                  |              |                             |                 |                        |                                 |            |              |

Рисунок 13. Планирование заказа. Режим диаграммы

В случае, если на экране включен режим таблицы действия аналогичные, однако, предварительно для появления окна с рейсом водителя, необходимо выбрать нужное TC, нажав на него левой кнопкой мыши.

| Расписание: 🛷 🍙 🤮 😭 😅 🎝 🕨 🕷       | Настройки: 🍾 Карта: 🌒 🎓 🅼 🛲 💮 🅢 Вид: 🚍 Экспорт: 🍺                                | 🕂 🎐 Дата расписания: 09 Февраля 2021 🏭                | Road Hasan 🗸      |
|-----------------------------------|----------------------------------------------------------------------------------|-------------------------------------------------------|-------------------|
| Поиск по ТС/водит                 | Использовано машин: 3 Стоимость: 0.00 руб. Время: 26ч 03мин Расстояние: 903.4 км | Поиск по идентификато                                 | Идентифик 🛩       |
| Использовано 3/745 машины ×       | + Балашина Залентостала Авто                                                     | ресурс 103 (Авторесурс 103) 🛛 👌 Незапланировано 28 за | at <b>‡⁄X</b> 🔊 🖡 |
| 🗐 Авторесурс 100 - А (Авторесур   | - Всего заказов 31 Одинскво Любирии Рейс №                                       | 1 #3591304714<br>000 ""PayTraw("mail                  |                   |
| 309.64 км 25 +1 С,Н,АК,ЭК         | Незапланировано 28                                                               | В этом рейсе ещенет заказов 0991-1091                 |                   |
| 09:44 (07:44 в пути) 30_2         |                                                                                  | A #35912049                                           | C,H,AK            |
| 301.51 юн 28 •1 С.Н.АК.ЭК         | Выбранные заказы 1                                                               | 000 "CTpoйиskac"<br>0903-1091                         |                   |
| 09:32 (07:32 в пути) 30🚍          | Общий вс 27 тони/ паллет                                                         | 27                                                    | C.H.AK            |
| 🗐 Авторесурс 102 - А (Авторесур 🧸 |                                                                                  | <u>я #3591305014</u><br>000 °°стпдр <sup>…</sup>      |                   |
| 292.28 км 25 •1 С,Н,АК,ЭК         |                                                                                  | 1001-1101                                             | CHAK              |
| 06:52 (04:52 в пути) 30           |                                                                                  | #35913052                                             |                   |
| E ABTORECYPC 103 - A (ABTORECYR   | Sweimer Handler (                                                                | 1201-1301<br>1201-1301                                |                   |
| 30 <b>1</b>                       | Incornal Incornal                                                                | 24                                                    | C,H,ƏK            |
| Авторесурс 104 - А (Авторесур     | vienne vienne                                                                    | 0C0 "ПродСтрой"<br>1391.1491                          |                   |

Рисунок 14. Планирование заказа. Режим таблицы

## Окно рейсов.

После того как заказы запланированы автоматически или вручную, можно приступить к сверке и работе с полученным рейсом.

На этой части экрана планирования можно увидеть всю необходимую информацию о подготовленном рейсе или запланировать/отпланировать задачи вручную. (Рисунок 15. Экран рейсов).

Для отпланирования по аналогии с планированием, заказ необходимо перенести в список нераспределенных удерживая левой кнопкой мыши. Таким же образом можно перенести заказ на другое TC/Водителя.

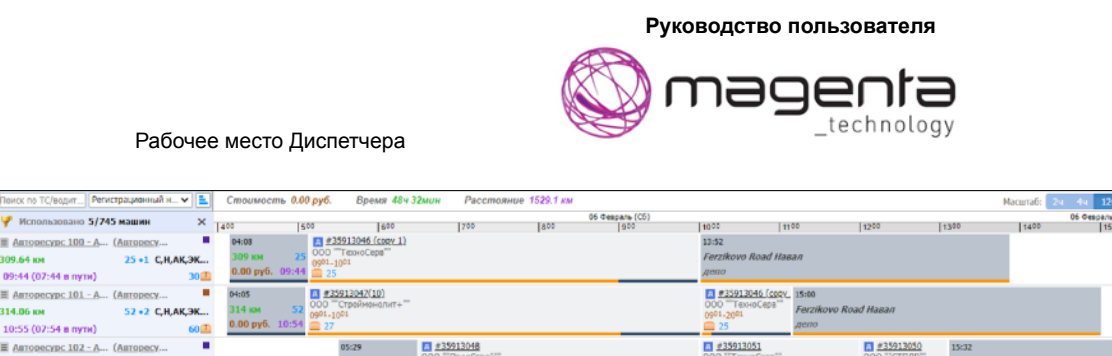

#35913045

06.06 KM

10:03 (05:13 в пути) Е Авторесурс 103 - А... (Аг

82 •3 CHAK 3K

....

Рисунок 15. Экран рейсов

#35913053 000 ""ПродСтр 16:24

Для проверки определенного TC или водителя, можно воспользоваться поиском по TC/водителям по разным параметрам (Рисунок 16. Критерии поиска TC/Водителей), или расширенным фильтром для ограничения списка, нажав на кнопку фильтра (Рисунок 17. Фильтрация TC/водителей).

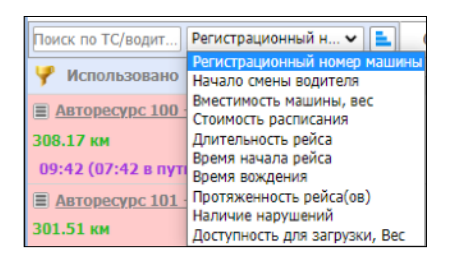

Рисунок 16. Критерии поиска ТС/Водителей

| Использовано 2/745 машины             | Ф | отътр машин                        |                                       | 07 Февраль                          | (Bc) | 0 |
|---------------------------------------|---|------------------------------------|---------------------------------------|-------------------------------------|------|---|
|                                       |   | Машина                             |                                       | Водитель                            |      | 1 |
| 308.17 км 27 +1 С.Н.АК.ЭК             |   | Per. Homep:                        |                                       | Имя:                                |      |   |
| 09:42 (07:42 в пути) 30               |   | _                                  |                                       | _                                   |      | ų |
| 🗉 Авторесурс 101 - А.,. (Авторесу 🚯 🖬 |   | Территории:                        | · · · · · · · · · · · · · · · · · · · | Территории:                         | ¥    |   |
| 301.51 км 28 +1 С,Н,АҚ,ЭК             |   | Поддерживаемые<br>требования к ТС: | ~                                     | Отображать только с<br>пастисанием: |      |   |
| 09:32 (07:32 в пути) 30               |   | Orofonwata toniko                  | Representation Manufacture            | Отоблажать только                   |      | ų |
| Апторесурс 102 - А (Авторесу          |   | активные:                          | Contraction Contraction               | доступные:                          |      |   |
| С,Н,АК,ЭК,НДМ                         | • | Перевозник:                        | ×                                     |                                     |      |   |
| 30                                    |   |                                    |                                       |                                     |      |   |
| E ABTORECYPC 103 - A (ABTORECY        |   |                                    |                                       |                                     |      |   |
|                                       | 4 |                                    |                                       |                                     |      |   |
| A NEW WAY                             |   |                                    |                                       |                                     |      |   |

Рисунок 17. Фильтрация ТС/Водителей

Для проверки требований, которым удовлетворяет TC, достаточно навести на нее и появится окно со списком требований (Рисунок 18. Требования TC).

| Авторесурс 100 - А (Авторесу                              | . 😝 🗖                                                                                                    |
|-----------------------------------------------------------|----------------------------------------------------------------------------------------------------|
| 308.17 км         27 •1 С,           09:42 (07:42 в пути) | Серый цемент (С), Навал (Н), Автономный компрессор (АК),<br>разгрузки не менее 10 м (ШР10), Два шланга по 4 м (2Ш4),<br>без заниженной трубы цистерны (БЗТЦ) |
| 301.51 км <b>28 • 1 С</b> ,                               | н,ак,эк                                                                                                    |
| 09:32 (07:32 в пути)                                      | 30                                                                                                    |

Рисунок 18. Требования ТС

Так же при рассмотрении блока TC можно увидеть максимальную грузоподъемность TC, общий вес заказов, запланированных в рейс, количество заказов, расстояние по построенному маршруту и время в рейсе (Рисунок 19. Краткая информация о рейсе).

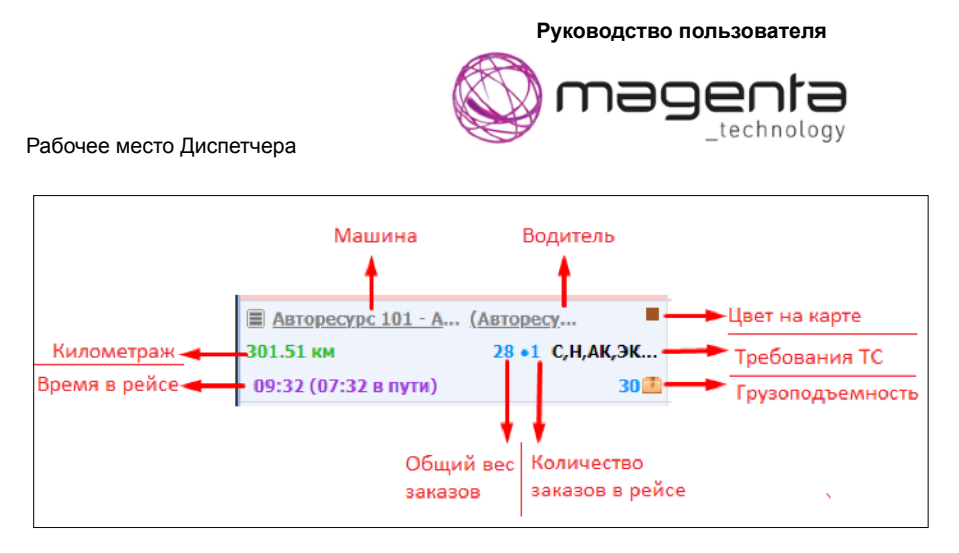

Рисунок 19. Краткая информация о рейсе

Для того что бы открыть окно с более подробной информацией о TC/водителе, необходимо нажать на его название/ФИО (Рисунок 20. Информация о TC и Рисунок 21. Информация о водителе).

| Помос по ТС/водит 🛛 Регистрационный н 🗸 📃 🚺             | Чашина: Авторесурс 101                                          | Время 19ч 14мин — Расстояние 609                                                             | .7 m                                               | X                                                                                                    |
|---------------------------------------------------------|-----------------------------------------------------------------|----------------------------------------------------------------------------------------------|----------------------------------------------------|----------------------------------------------------------------------------------------------------|
| Успользовано 2/715 машины ×                             | Рег. номер тягача*:                                             | Авторесурс 101                                                                               | Виртуальная                                        | 7                                                                                                    |
| 🗐 Авторссурс 100 - А (Авторссу                          | Раг. номар бочки*:                                              | Авторесурс 101                                                                               | Распределительный                                  | Road Hasan                                                                                               |
| 308.17 км 27 +1 С.Н.АК, ЭК<br>09:42 (07:42 в пути) 30 🚹 | Поддерживаемые<br>требования к ТС:                              | Серый цемент, Навал, Автономный компре 💙                                                     | центр*:                                            |                                                                                                    |
| 🗏 Авторесурс 101 - А., (Авторесу 👪 =                    | Максимальная                                                    | 40 🗘 KH( <sup>1</sup> )                                                                      | Водитель:                                          | Astopecypc 101                                                                                           |
| 301.51 км 20 +1 С,Н,АК,ЭК                               | скорость":<br>[] Карректирующий                                 | 1                                                                                            | Коммонтарии:                                       |                                                                                                    |
| ■ ABTORSCYDE 102 - A (ABTORSCY                          | коффициент<br>времени вождения                                  |                                                                                              |                                                    |                                                                                                    |
| С,Н,АК,ЭК,НДМ                                           | Стоимость за                                                    | 0 🗘 py6.                                                                                     |                                                    |                                                                                                    |
| 30 1 Antonocours 103 - A (Antonocours                   | килонстр:<br>Грузоподъемность,                                  | 30 🗘 тонн/паллет                                                                             | Производитель:                                     |                                                                                                    |
| - Antopaction fust you (Antopaction -                   | вес*:<br>Максимальная                                           | A KM                                                                                         | Заводской номер:                                   |                                                                                                    |
| and the second second                                   | протлокенность рейса:                                           |                                                                                              | Црет:                                              | 28                                                                                                    |
| -                                                       | Перевозчик:<br>В Нахоните "Сохранить и<br>"Сохранить" для того, | обо авторесурс малонанно" для того, чтобя<br>чтобы сохранить изменении только на 07.02.2021. | и сохранить коненения н<br>Чтобы установить на ден | а 07.02.2021 и на все будущие дня. Накимте<br>6 07.02.2021 настройки по умолчанию, накимп е <u>сконе</u> |
|                                                         |                                                                 | (                                                                                            | Сохранить и обновить зн                            | начения по умолчанию Сохранить Олмена                                                                    |

Рисунок 20. Информация о ТС

| Поиск по ТС/водитРегистрационный н 🗸 🔝 Сл                                                                                                    | Водитель: Авторесурс 10: | ремя 19ч 14мин — Рессевояние 609.7 кы                                 |                                          | Macurraßs 🖓 🗘 😒 🔀                                                        |
|----------------------------------------------------------------------------------------------------|--------------------------|-----------------------------------------------------------------------|------------------------------------------|--------------------------------------------------------------------------|
| 🌱 Использовано 2/745 машины 🛛 🗙 🐑                                                                                                    | Uma*:                    | Astopecypc 101                                                        | Распределительный                        | Road Hasan                                                               |
| 🗏 Авторесурс 100 - А (Авторесу 👪 📕 🦯                                                                                                    | Номер телефона:          |                                                                       | центр-:                                  |                                                                          |
| 308.17 KM 27 +1 C,H,AK,3K                                                                                                    | Konner Tatula            |                                                                       | Территориис                              |                                                                          |
| 09:42 (07:42 в пути)                                                                                                    | hornen egen.             |                                                                       | Стримость часа*:                         | о 🗘 руб.                                                                 |
| I Autopacypc 101 - А Анторасу                                                                                                    |                          |                                                                       | 🛅 Время вокдения:                        | VYCMM 🗘 B CMENY                                                          |
| 301.51 км 28 +1 С,Н,АК,ЭК                                                                                                    |                          |                                                                       | Продолжительность                        | SACKIN 😌 B CHEHY                                                         |
| 09:32 (07:32 в пути) 30 🖾                                                                                                    | Mauni-a:                 | Astropecypc 101                                                       | рейса:                                   |                                                                          |
| <u>Авторесурс 102 - А (Авторесу</u>                                                                                                    | Anner vavana nva:        | W Haitu us carte                                                      | Продолжительность                        | UUCHIM 🗘 B CMEHY                                                         |
| С,Н,АК,ЭК,НДМ                                                                                                    | Chibar underse Non-      |                                                                       | работы:                                  |                                                                          |
| 30                                                                                                    | A LOOK LODGETT A         | u Data us care                                                        | Обед мажет быть<br>автоматическа сажинут | 0 🗘 минут                                                                |
| AUTORCOVEC 10.3 - A (AUTORCOV                                                                                                    | нонце дня:               | There is no any in                                                    | на*:                                     |                                                                          |
| 4                                                                                                    |                          |                                                                       |                                          |                                                                          |
| A Children and                                                                                                    | Вадительское             | Авторесурс 101                                                        |                                          |                                                                          |
|                                                                                                    | Quereset.                | (                                                                     |                                          |                                                                          |
|                                                                                                    | Tischopt -:              | Astopecypc 101                                                        |                                          |                                                                          |
|                                                                                                    | График расоты            |                                                                       |                                          |                                                                          |
| Burnefice                                                                                                    | График работы            | Время начала работы Время ок                                          | ончания работы                           | обяд                                                                     |
|                                                                                                    | Воскресенье (07.02)      | Этот день 👋 0:00 🗘 Этот день                                          | ¥ 23:59 🗘                                | ччсни 😳 — ччсни 😳 📄 Выезнать строго в                                    |
| 0                                                                                                    |                          |                                                                       |                                          |                                                                          |
| Choneses                                                                                                    | Нажмите "Сокранить и     | обновить значения по умолчанию" для того, чтобы сохранить изменения н | а 07.02.2021 и на все будущи             | е дни, Нажните "Сокранить" для того, чтобы сохранить изменения только на |
| The The The State of the State of the State | 07.02.2021. Чтобы уст.   | вюзить на день 07.02.2021 настройки по умолтанию, нажмите сода        |                                          |                                                                          |
| Opus                                                                                                    |                          |                                                                       | 6                                        | окранить и обходить значения со уморианию Соходнить Отмена               |
| Anten Provide Provide |                          |                                                                       | Le                                       |                                                                          |

Рисунок 21. Информация о водителе

TC в списке слева может быть окрашено красным, это означает, что один из вручную запланированных заказов имеет то или иное нарушение. Например, TC не соответствует требованиям в заказе (Рисунок 22. Нарушение в рейсе).

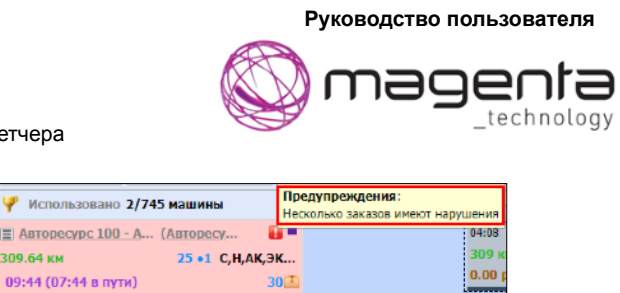

309.64 км

Рисунок 22. Нарушение в рейсе

Более точную общую информацию о рейсе или нарушениях по заказам можно увидеть в части экрана с рейсами, назначенными на водителя (Рисунок 23. Рейсы ТС).

| Помос по ТС/водит Регистрационный н 🗸 📃 | Стоимость 0.00 руб. Время 19ч 16мин (-01ч Обмин.) Расстоян | ше 611.1 км (-2.7 км.)                    | Nacurafi: 24         | i 44 124 244 2 <u>0</u> |
|-----------------------------------------|------------------------------------------------------------|-------------------------------------------|----------------------|-------------------------|
| Y Использовано 2/745 нашины 🗙           | Deepans (07)<br>300 400 500 800 700                        | 09 Февраль (01)<br>800 800                | 1002 1102 1250 1250  | 1400                    |
| 🏢 Авторесурс 100 - А (Авторесу 🛛 😝 🗖    | 04:08                                                      | ·····                                     | 13+52                |                         |
| 309.64 км 25 +1 С, II, АК, ЭК           | 309 KM 25 0091-1001                                        |                                           | Ferzikovo Road Haean |                         |
| 09:44 (07:44 в путя) 30 🖾               | 0.00 pyc. 03:44 = 25                                       |                                           | Дело                 |                         |
| Авторесурс 101 - А (Авторесу В          | 01:21 (000 "ThpodCrpox"                                    |                                           |                      |                         |
| 301.51 КМ 28 •1 С.Н.АК,ЭК               | 0.00 pv6. 09:32 m 20                                       |                                           |                      |                         |
| 09:32 (07:32 B NYTA) 30                 |                                                            |                                           |                      |                         |
| In Antonestro, Mar. A. (Antonesty       |                                                            |                                           |                      |                         |
| 30                                      |                                                            |                                           |                      |                         |
| Авторесурс 103 - А (Авторесу            |                                                            |                                           |                      |                         |
|                                         | •                                                          |                                           |                      | •                       |
| A REAL PROPERTY AND A REAL PROPERTY AND |                                                            | TA 200 SCEPTIME & CONTRACTOR AS ACTO 2 12 |                      |                         |

Рисунок 23. Рейсы ТС

Все заказы в этом окне располагаются соответственно запланированному времени. В верхней части окна видно временную шкалы, нижний бегунок окна отвечает за перемещение по временной шкале. При необходимости можно изменить масштаб отображения, выбрав количество отображаемых часов на видимой части экрана необходимо отображать в правом верхнем углу ЭКРАНА Масштаб: 2ч 4ч 12ч 24ч 2д

Фиксированные рейсы отображены менее ярко, что бы диспетчер мог сразу определить с какими рейсами еще не завершена работа.

Для проверки общего состояния рейса, можно навести на крайние серые блоки, которые обозначают заезд в начале и в конце смены в распределительный центр (Рисунок 24. Информация о рейсе).

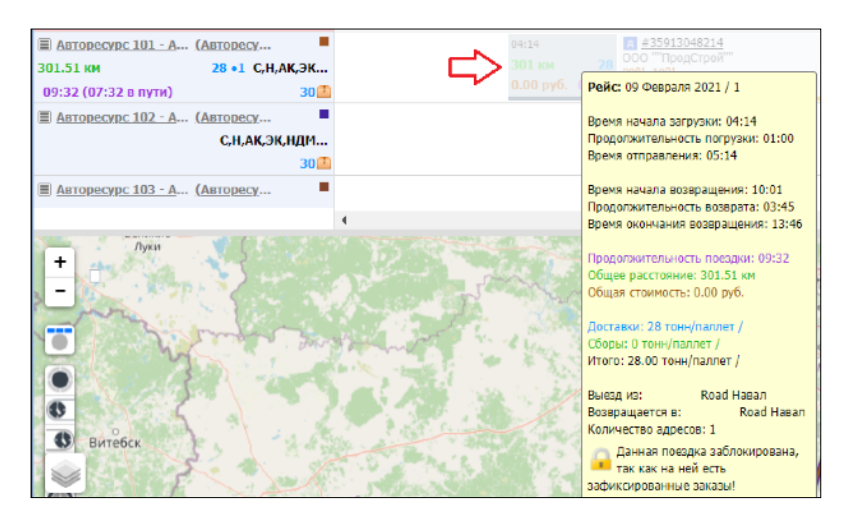

Рисунок 24. Информация о рейсе

Для проверки информации по конкретному заказу, можно навести на него в рейсе или в списке нераспределенных. Если заказ запланирован на ТС не подходящее ему по требованию, то в ООО «НПК «Маджента девелопмент» 09.02.2021 стр. 14 из 22

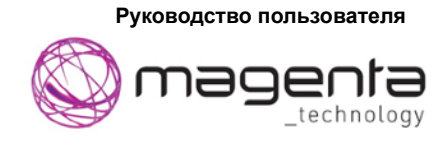

информации о заказе будет отражена причина несоответствия. (Рисунок 25. Информация о заказе).

| Использовано 3/745 машины                                                                                       | ×                    | 1.100                               | 1                                                                              | 1                                                                 | 1-22                                                                                         | 09                                      | Февраль (Вт)                       |
|----------------------------------------------------------------------------------------------------|----------------------|-------------------------------------|--------------------------------------------------------------------------------|-------------------------------------------------------------------|----------------------------------------------------------------------------------------------|-----------------------------------------|------------------------------------|
| <ul> <li>В Авторесурс 100 - А (Авторесу</li> <li>309.64 км 25 +1 С,Н,Ј</li> <li>09:44 (07:44 в пути)</li> </ul> | ₩<br>АК,ЭК<br>30₫    | 400<br>04:08<br>309 км<br>0.00 руб. | 25<br>000 <sup>#359130</sup><br>000 <sup>""Texh</sup><br>0901-1001<br>09:44 25 | 600<br>146<br>Идентифи<br>Статус: Ра                              | 700<br>катор: 35913046<br>спределено                                                         | \$00                                    | 900                                |
| Авторесурс 101 - А (Авторесу           301.51 км         28 +1 С,Н,И           09:32 (07:32 в пути)             | ⊠ ■<br>АК,ЭК<br>30₫  | 04:14<br>301 км<br>0.00 руб         | 28<br>0000 Th<br>0901- 005<br>09:32 28                                         | Вес: 25 тон<br>Адрес: 142<br>Почтовая 4<br>Порядков<br>Доп. указа | нн/паллет<br>2100 Подольск г микро<br>-<br>ый номер: 1<br>ания: **ЦЕМ I 42.56 н              | арайон Ново-Сырово у<br>навал           | ул <b>.</b>                        |
| ■ Авторесурс 102 - А (Авторесу<br>292.28 км 25 +1 С.Н.И<br>06:52 (04:52 в пути)                                 | ак,эк<br>30 <u>а</u> |                                     |                                                                                | Клиент: О<br>Требовани<br>цемент (С),                             | ОО ""ТехноСерв"<br>ия к транспортному<br>Навал (Н), Верхняя в                                | с <b>редству:</b> Серый<br>ыгрузка (ВВ) | <u>13051124</u><br>ехноСерв'"<br>1 |
| Aвторесурс 103 - А (Авторесу<br>С,Н,АК,ЭК                                                                       | ,ндм<br>30 <b>—</b>  |                                     |                                                                                | Время отп<br>Продолжи<br>Время при                                | иравления: 05:08<br>птельность поездки<br>«бытия: 09:01<br>ивания: 00:00                     | : 03:52                                 |                                    |
| ABTODECYDC 104 - A (ABTODECY +                                                                                  | 3                    | 1                                   |                                                                                | Время нач<br>Продолжи<br>Время око                                | нала работы: 09:01<br>нала работы: 09:01<br>нтельность работы:<br>энчания работы: 10:        | 01:00<br>01                             | <i>K</i> ker                       |
|                                                                                                    | f                    |                                     |                                                                                | Требов<br>(BB)) н<br>Временны                                     | ание к TC этого заказ<br>е удовлетворено TC A<br>ю окна: 09 <sup>01</sup> - 10 <sup>01</sup> | а (Верхняя выгрузка<br>вторесурс 100    | 1                                  |

Рисунок 25. Информация о заказе

Для получения полной информации по заказу можно нажать на его номер в рейсе или в списке нераспределенных. После нажатия на номер заказа откроется окно редактирования заказа, где указана вся информация, введенная при создании или импорте. Отредактировать данные заказа можно только у незапланированных заказов. При открытии этого окна из рейса все поля становятся не редактируемыми (Рисунок 26. Окно редактирования заказа).

При доступности редактирования, диспетчер может изменить такие данные как временное окно доступности клиента, приоритет заказа, требования к TC, дополнительные указания, контактная информация и т.д.

Все введенные по заказу данные позволяют более корректно при автоматическом планировании распределить заказ на TC.

|                                         |                                            |          | Руковс                                 | одство пользователя       |                                    |
|-----------------------------------------|--------------------------------------------|----------|----------------------------------------|---------------------------|------------------------------------|
| Рабочее                                 | е место Диспетчера                         |          | )<br>T                                 |                           | <b>9</b><br>y                      |
| Редактировать заказ                     | 26ч Обыни Расстовина 903 б жи              |          |                                        |                           | ×                                  |
| Идентификатор                           | 3591304714                                 |          | Заказчик:                              | ООО ""РазТрансгруз""      |                                    |
| Sakasa:                                 | Pood Hanan                                 | ~        | Контактное лицо:                       |                           |                                    |
|                                         |                                            | ~        | Телефон контакта:                      |                           |                                    |
| Тоебования к                            | Саль общанала Навал Алганании бизиродскар  |          | E-mail контакта:                       |                           |                                    |
| транспортному<br>средству:              | серый цемент, павал, явтономный компрессор | •        | Куда*:                                 | ООО ""РазТрансгруз""      | <ul> <li>Найти на карте</li> </ul> |
| Доп. указания:                          | **ЦЕМ I 45 Б навал                         |          | Территория:<br>Порядок в<br>маршруте": | Любой                     | v<br>v                             |
| Дополнительный<br>заказ:                |                                            |          | По звонку:                             |                           |                                    |
| Дополнительные ат                       | грибуты                                    |          | Временные окна<br>операции*:           | 09.02.2021 🤮 9:01 🎽 10:01 | × 🔾                                |
| Причина отказа:                         |                                            |          | Bec:                                   | 24 🗘 тонн/паллет          |                                    |
| Первичная<br>машина:                    |                                            |          | Продолжительность<br>операции":        | 1 🗘 часов 💙               |                                    |
| Примечание:                             | 89271111111                                |          | Сбор:                                  |                           |                                    |
| Причина переноса                        | e                                          |          | Возврат упаковки:                      |                           |                                    |
|                                         |                                            |          | Фактическая<br>стоимость:              | руб.                      |                                    |
| Товары:                                 | Нет товаров                                |          | Перевозчик:                            |                           |                                    |
| Скоростная зона:                        |                                            | Изменить |                                        |                           |                                    |
| Поправочный<br>коэффициент<br>скорости: |                                            |          |                                        |                           |                                    |
| Первичный<br>перевозчик:                |                                            |          |                                        |                           |                                    |
|                                         |                                            |          |                                        | Сохранить и клонировать   | охранить Отмена                    |

Рисунок 26. Окно редактирования заказа

## Карта

Для удобства рассмотрения заказов и маршрута водителей, на экране планирования есть карта (Рисунок 27. Карта).

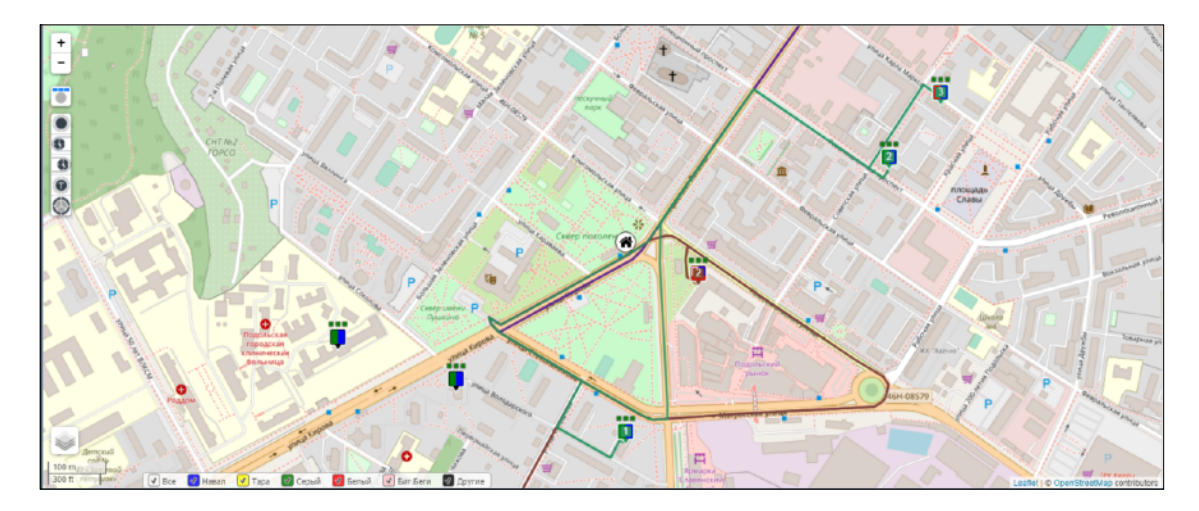

Рисунок 27. Карта

Карта позволяет увидеть плановый маршрут ТС/Водителей. Каждой паре ТС+водитель назначается свой цвет. Рейс сотрудника отображается на карте назначенным цветом.

Так же на карте можно увидеть нераспределенные заказы, т.е. заказы которые еще не отмечены цифрой в рейсе.

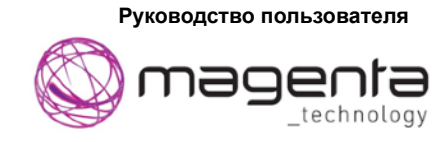

При необходимости с помощью карты можно перенести заказ в рейс другого TC. Для этого необходимо так же задержать левой кнопкой мыши заказ и оттянуть к нужному рейсу (Рисунок 28. Перепланирование заказа).

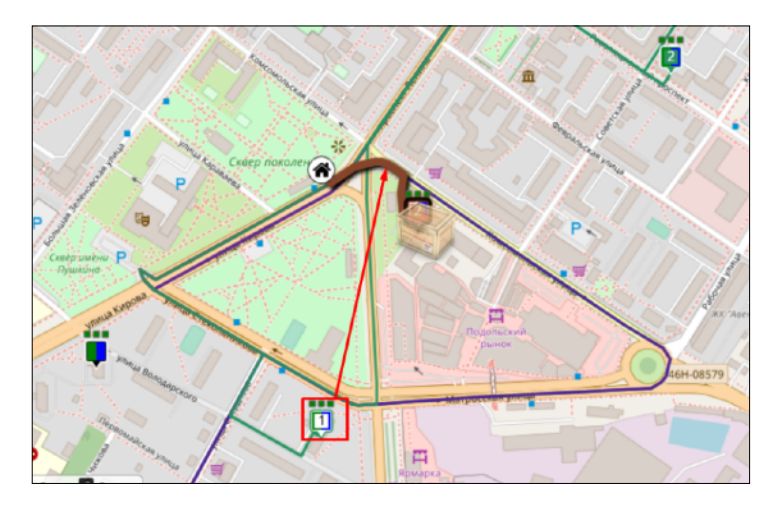

Рисунок 28. Перепланирование заказа

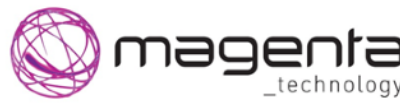

Рабочее место Диспетчера

## План-Факт

Для контроля исполнения составленных рейсов есть отдельный раздел «План-факт». В этом разделе наглядно можно увидеть насколько сошлось запланированное время с фактическим (Рисунок 29. Экран План-факт).

|              |                           |            |           |         |                  |              |                  |     | Тользователье <mark>Авла</mark>      | Pan                     | ы Диспетчер                       | 1              | r 🔜 RU 🐣          | 0      | M             |
|--------------|---------------------------|------------|-----------|---------|------------------|--------------|------------------|-----|--------------------------------------|-------------------------|-----------------------------------|----------------|-------------------|--------|---------------|
| Планирован   | ие План                   | сагт       | Banacu    |         | Отчёты           | Настройки    |                  |     |                                      |                         |                                   |                |                   |        |               |
| Понск заказо | Контрол                   | ь исполни  | сния      |         |                  |              |                  |     |                                      |                         |                                   |                |                   |        |               |
| Дата":       | 06.0                      | 2 2021     |           |         |                  |              |                  |     |                                      | warran ofwaran          | на. Спатнивать факт               |                |                   |        |               |
| Barnagaan    | Contraction in the second | d Usean    |           |         |                  |              |                  |     |                                      |                         |                                   |                |                   |        |               |
| центр:       | Pue                       | a maberi   |           |         |                  |              |                  |     | <ul> <li>Оруппированный в</li> </ul> | 544                     | <ul> <li>Bosmokiece ok</li> </ul> | HO BELIGUHENGI | операции          |        |               |
| Машина;      | Bce                       |            |           |         |                  |              |                  | ~   | 🖱 Детальный вид                      |                         | 😸 запланирован                    | ное время выпо | лнения операции   |        |               |
| Переворчия   | 000                       |            |           |         |                  |              |                  | ~   | 📃 Виртуалы ая маши                   | 62                      |                                   |                |                   |        |               |
|              |                           |            |           |         |                  |              |                  |     |                                      | Применит                | ь Отправить де                    | гали для всех  | Печать расписания | Jeanos | от расписания |
| NR           | Заказы                    |            |           |         | Статус           |              | Планируеный адре | c   |                                      | Прибытие                | Отправка                          | Длительность   | p IIpober         | Oper   | ия вождения   |
| Э Ляшен Ил   | oni (11070BT              | 750) 06.02 | .2021 001 | 😸 🖂 🎙   | 1 B)             |              |                  |     |                                      |                         |                                   |                |                   |        |               |
| 0500         | 159833/                   | m G        |           | Owneed  | e oronaezu one r | nateonyacare | Doard Hagan      |     |                                      |                         | 03-36 (.00-48)                    | 01-00          |                   |        |               |
| 10           | 359833()                  | 0) (1      |           | Ожидани | с отправки для г | одтрерждения | 000 "X050C"      |     |                                      | OBT 08:12 /-00          | <b>TIEV 09:12 (-00:</b>           | 01:00          | 179.3             |        | 04:35         |
| депо         | 110114                    |            |           |         |                  |              | Road Hapan       |     |                                      | 08/113:47 (-00          | l                                 |                | 179.3             |        | 04:35         |
|              |                           |            |           |         |                  |              |                  |     |                                      |                         | Boero                             | 02:00          | 358.6             |        | 09:11         |
| Э Антошенк   | o. (E228CT 75             | 0) 06.02.3 | 2021 001  | ة 🖂     | <b>B</b>         |              |                  |     |                                      |                         |                                   |                |                   |        |               |
| депо         | 35027(1                   | 0 (1       | ) 🖻 🕨     | Ожнали  | е отправки для г | одтверждения | Road Hasan       |     |                                      |                         | 04:01                             | 01:00          |                   |        |               |
| 1Д           | 35027(1                   | 0 🛈        | ) 🖪 🕨     | Сжидени | е отправки для г | одтверждения | 000 " AT/ATK "   |     |                                      | 08:50                   | 09:50                             | 01:00          | 187.8             |        | 04:48         |
| депо         |                           |            |           |         |                  |              | Road Hanan       |     |                                      | 19:37                   |                                   |                | 186.7             |        | 04:48         |
|              |                           |            |           |         |                  |              |                  |     |                                      |                         | Bcero                             | 02:00          | 374.5             |        | 09:36         |
| 🛛 Антошенк   | o. (E228CT 7              | 0) 06.02.  | 2021 001  | 8 🖂 🍓   | 2)               |              |                  |     |                                      |                         |                                   |                |                   |        |               |
| депо         | 7030(10)                  | (i         | ) 🗏 🕨     | Ожидани | е отправки для г | одтверждения | Road Mapon       |     |                                      |                         | 11:11                             | 01:00          |                   |        |               |
| 1Д           | 7050(10)                  | í          | ) 🕱 🕨 👘   | Ожидани | е отправки для г | одтверждения | 000 TATAAFK"     |     |                                      | 16:00                   | 17:00                             | 01:00          | 187.8             |        | 04:43         |
| депо         |                           |            |           |         |                  |              | Road Hasan       |     |                                      | 21:47                   |                                   |                | 186.7             |        | 04:48         |
|              |                           |            |           |         |                  |              |                  |     |                                      |                         | Boero                             | 02:00          | 374.5             |        | 09:36         |
| В Антошенк   | o. (E228CT 7              | 0) 06.02.  | 2021 001  | 8 🖂 🍓   | 2                |              |                  |     |                                      |                         |                                   |                |                   |        |               |
| депо         | 99454                     | 1          | • 2       | Сжидени | е отправки для г | одтверждения | Road Hapan       |     |                                      |                         | 15:30                             | 01:00          |                   |        |               |
| **           | 05/5/                     | (T         | -         | 0       |                  | 1 4 Страниц  | 1 K1 P P         | 1 4 | Копичество праиций                   | полон<br>на странице: 3 | 00 - 00                           | 01.00          | 172.7             |        | 04.94         |
|              |                           |            |           |         |                  |              |                  |     |                                      |                         |                                   |                |                   |        |               |
|              | 2021                      | -          | _         | _       | _                | _            | _                |     | _                                    | _                       |                                   | _              | _                 | -      |               |

Рисунок 29. Экран План-факт

На данном экране есть 2 варианта просмотра и контроля. Есть возможность просмотра результатов относительно конкретного перевозчика в конкретный день, что можно увидеть на рисунке 27 или контроль исполнения по конкретным заказам (Рисунок 30. Поиск заказа).

| Планирование<br>Поиск заказов                | План 🤇     | с исполна | 3a<br>Juun | 1K2361          | Отчеты      | Настрой    | ки |  |                                                      |          |          |                |                |                |
|----------------------------------------------|------------|-----------|------------|-----------------|-------------|------------|----|--|------------------------------------------------------|----------|----------|----------------|----------------|----------------|
| Поиск:<br>Дата поиска с*:<br>Дата поиска с*: |            | 35913048  | 8214<br>21 |                 |             |            |    |  | Распределительный<br>цантр:<br>Строгое соответствие: |          |          |                |                | ~              |
| data transfer to 1                           |            | 11.02.20  |            |                 |             |            |    |  |                                                      |          |          |                |                | Применить      |
| ND                                           | Заказы     |           |            | Статус          | Планиру     | еный адрес |    |  |                                                      | Прибытие | Отправка | Длительность р | <b>R</b> pober | Вреия вохдения |
| В Авторесурс 101                             | 1 (Авторес | ypc 101 - | Автор      | ecypc 101) 09.0 | 12.2021 001 | 😸 🖂 😽      | 5  |  |                                                      |          |          |                |                |                |
| депо                                         | 359130482  | a4 🕦      | <b>•</b>   | Окидание отпр.  | Road Ha     | pan        |    |  |                                                      |          | 05:14    | 01:00          |                |                |
| 1Д                                           | 359130482  | 14 1      | <b>E</b>   | Ожидание отпр   | 000 ""      | родСтрой   |    |  |                                                      | 09:01    | 10:01    | 01:00          | 151.2          | 03:46          |
| ДЕПО                                         |            |           |            |                 | Road Ha     | Bell       |    |  |                                                      | 13:46    |          |                | 150.3          | 03:46          |
|                                              |            |           |            |                 |             |            |    |  |                                                      |          | Boero:   | 02:00          | 301.5          | 07:32          |
|                                              |            |           |            |                 |             |            |    |  |                                                      |          |          |                |                |                |

#### Рисунок 30. Поиск заказа

В любом из вариантов контроля есть вспомогательные фильтры, настраиваемые для удобства диспетчера. Так же можно отредактировать и список выводимых полей. Нажав на стрелочку у любого из параметров, можно увидеть перечень всех доступных столбцов и выбрать необходимые для контроля (Рисунок 31. Выбор выводимой информации).

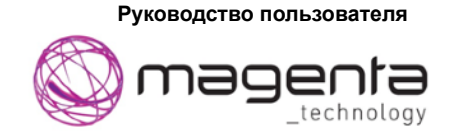

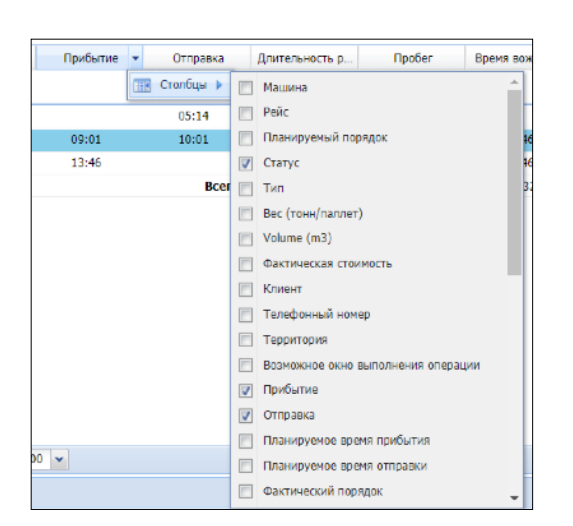

Рисунок 31. Выбор выводимой информации

В каждом разделе план-факта есть меню для выгрузки результатов 💌 🍑 🖺. Результаты можно показать на карте, распечатать или выгрузить в excel.

В случае, если в систему поступают данные о геолокации устройства, при выборе отображения результатов на карте можно увидеть какими дорогами проезжал водитель, а также в какой последовательности выполнял заказы. В таком случае на экране синим цветом будет отображаться маршрут, предложенный системой(плановый), а красным, маршрут сотрудника (фактический) (Рисунок 32. Карта рейса водителя).

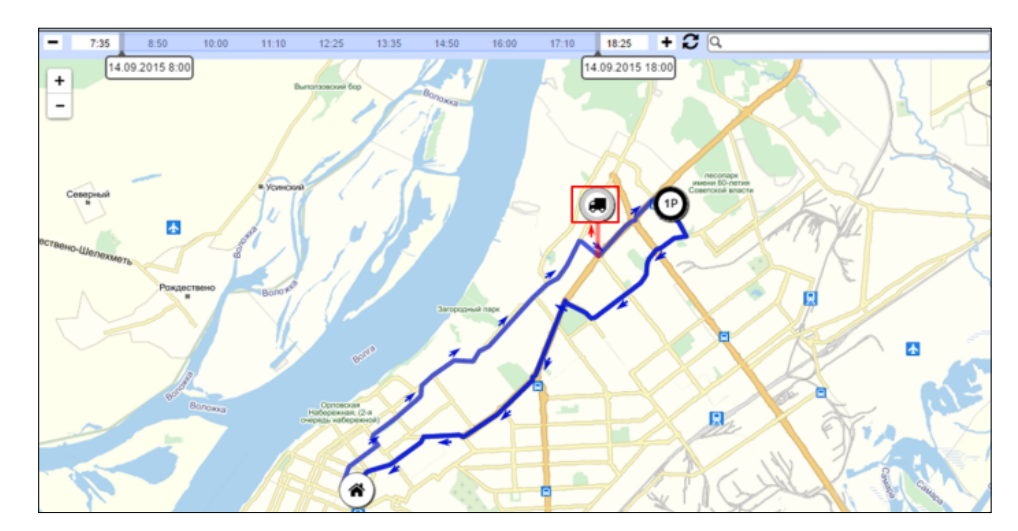

Рисунок 32. Карта рейса водителя

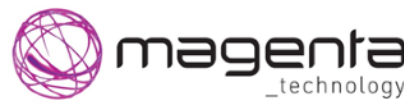

Рабочее место Диспетчера

## Импорт заказов

### ПОДГОТОВКА ФАЙЛА ИМПОРТА

Для загрузки заказов в систему можно воспользоваться импортом из файла.

Этот способ удобен в случае, если необходимо загрузить сразу много заказов.

Во вложении к данной инструкции прилагается файл с шаблоном файла импорта Шаблон загрузки заказов.csv.

Файл должен иметь указанную в шаблоне структуру и сохранен в формате csv с разделителем запятой или точкой с запятой.

После завершения работы с файлом можно перейти к импорту заказов в систему. Для этого необходимо в интерфейсе системы в части незапланированных заказов нажать на кнопку «Импорт из файла» (Рисунок 33. Импорт из файла).

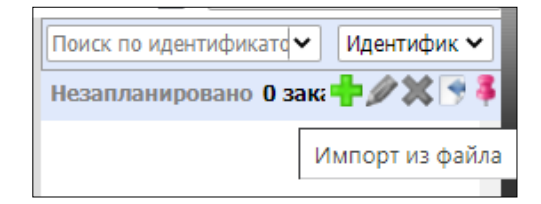

Рисунок 33. Импорт из файла

После нажатия на кнопку появится окно выбора файлов и параметров импорта заказов (Рисунок 34. Параметры импорта).

| [ | Импорт из файла                            | ] |
|---|--------------------------------------------|---|
|   | Выберите файл с данными:                   |   |
|   | Шаблон загрузки заказов.csv Обзор          |   |
|   | Дополнительная информация:                 |   |
| 1 | 👽 Использовать шаблон импорта заказов      |   |
|   | 📃 Очищать расписание перед импортом        |   |
|   | Импортировать на выбранный день 09.02.2021 |   |
|   | Импортировать Отмена                       |   |

Рисунок 34. Параметры импорта

При импорте система проверяет все данные на корректность и если какие-либо данные указаны с ошибкой, предложит их отредактировать (Рисунок 35. Редактирование заказа).

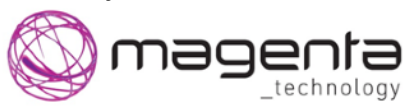

Рабочее место Диспетчера

| Отчёт 1/11                                                                          |                                                                                                    | ×   |  |  |  |  |  |  |
|-------------------------------------------------------------------------------------|----------------------------------------------------------------------------------------------------|-----|--|--|--|--|--|--|
| Заказ с #35913045 уже запл<br>пожалуйста, нажмите кнопк<br>"Сохранить и продолжить" | анирован. Если вы хотите сделать дубликат этого заказа, пожалуйста, нажмите кнопку "Сохранить и продолжить". Если вы хотите пропустить этот заказ,<br>у "Пропустить". Если вы хотите изменить номер заказа, пожалуйста, введите новое значение в поле "Название заказа" и после этого нажмите кнопку |     |  |  |  |  |  |  |
| Название заказа: 35913045                                                           |                                                                                                    |     |  |  |  |  |  |  |
| Название расположения<br>клиента:                                                   | 000 <sup>ин</sup> Строймонт <sup>ин</sup>                                                                                                    |     |  |  |  |  |  |  |
| Адрес клиента:                                                                      | 142100 Подольск г Нефтебазовский проезд д.84                                                                                                    |     |  |  |  |  |  |  |
| Начало разгрузки:                                                                   | 9:01                                                                                                    |     |  |  |  |  |  |  |
| Конец разгрузки:                                                                    | 10:01                                                                                                    |     |  |  |  |  |  |  |
| Размер:                                                                             | 27                                                                                                    |     |  |  |  |  |  |  |
| Требования к транспортному<br>средству:                                             | Боковая выгрузка правая,Навал, Серый цемент                                                                                                    |     |  |  |  |  |  |  |
| Клиент:                                                                             | 000 ""Строймонт""                                                                                                    |     |  |  |  |  |  |  |
| Название склада:                                                                    | Ferzikovo Road Haean                                                                                                    |     |  |  |  |  |  |  |
| Доп. указания:                                                                      | **ЦЕМ I 45 Б навал                                                                                                    |     |  |  |  |  |  |  |
| Номер строки в файле:                                                               | 1                                                                                                    |     |  |  |  |  |  |  |
|                                                                                     | 🫅 Применить ко ві                                                                                                    | сем |  |  |  |  |  |  |
|                                                                                     | Сохранить и продолжить Пропустить Завершит                                                                                                    | Ъ   |  |  |  |  |  |  |

Рисунок 35. Редактирование заказа

Результатом будет окно с информацией о количестве импортированных или пропущенных заказов (Рисунок 36. Результат импорта)

| Отчёт                                                    | ×       |
|----------------------------------------------------------|---------|
| Успешно заимпортирована 21 запись<br>Пропущена 11 запись |         |
|                                                          | Закрыть |

Рисунок 36. Результат импорта

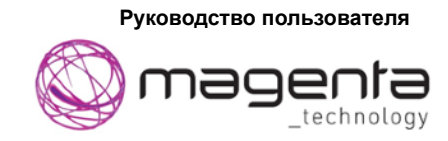

# Выход из системы

Для выхода из системы нужно мышкой кликнуть на ссылку «Выход» (Рисунок 37. Выход из системы).

| Пользователь: holcim | Роль: Диспетчер | ▼ <b>■</b> RU ▼ | 0 🛛 | Выход |
|----------------------|-----------------|-----------------|-----|-------|
|                      |                 |                 |     |       |

Рисунок 37. Выход из системы